## CAMBIO DE COMPROBANTE DE PAGO

## **IMPORTANTE:**

- Debes estar matriculado en el semestre.
- Debes estar al día en tus compromisos de pago.
- Estar dentro de las fechas especificadas en el calendario académico.

## **REGISTRO DEL TRÁMITE:**

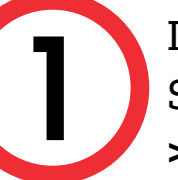

Ingresa a MI UPC con tu usuario y contraseña. Selecciona la opción Trámites > Listado de Trámites > Solicitud de Servicios Académicos

| MI UPC I 🕸                           | CORREG 🕞 🔸 ANNA VIRTUAL []                  |                                                                                                    |
|--------------------------------------|---------------------------------------------|----------------------------------------------------------------------------------------------------|
| <ul> <li>(ii) (iii) (iii)</li> </ul> |                                             |                                                                                                    |
| III MISESTADIOS                      |                                             |                                                                                                    |
| B minutes                            | COLUMN OF TRANSPORT                         |                                                                                                    |
| E HHANZAS                            | CETTAD ACTEMPTES LARIOS                     |                                                                                                    |
| T RESERVED                           | HOT Justeen                                 |                                                                                                    |
| (W) INFORMATIVES                     | 10/6                                        |                                                                                                    |
|                                      |                                             |                                                                                                    |
|                                      |                                             |                                                                                                    |
|                                      | LISTADO DE TRÁMITES                         |                                                                                                    |
|                                      | ¿Que tràmite deseas hacer?                  | û de li Resultedas                                                                                                    |
|                                      | Constant Constant                           |                                                                                                    |
|                                      | Doernand de Servicios<br>Economicos         | SOUCITUD DE SUPPLICES ICONÚMICES                                                                                                    |
|                                      | Ballettuel de Bernisies<br>Académico        | LPC.                                                                                                    |
|                                      | ACADEMICOS                                  | encentral la concentrationere                                                                                                    |
|                                      | Solicitud para Programas<br>Internacionales | Proveto en registre de aductadade par avesades de desurrentes, duplicado de<br>constancia do agresado, entaion de consi universitario, estre erros. Revise<br>presidencias el aducidade académico. |
|                                      | Solicitud de Corrección de                  |                                                                                                    |

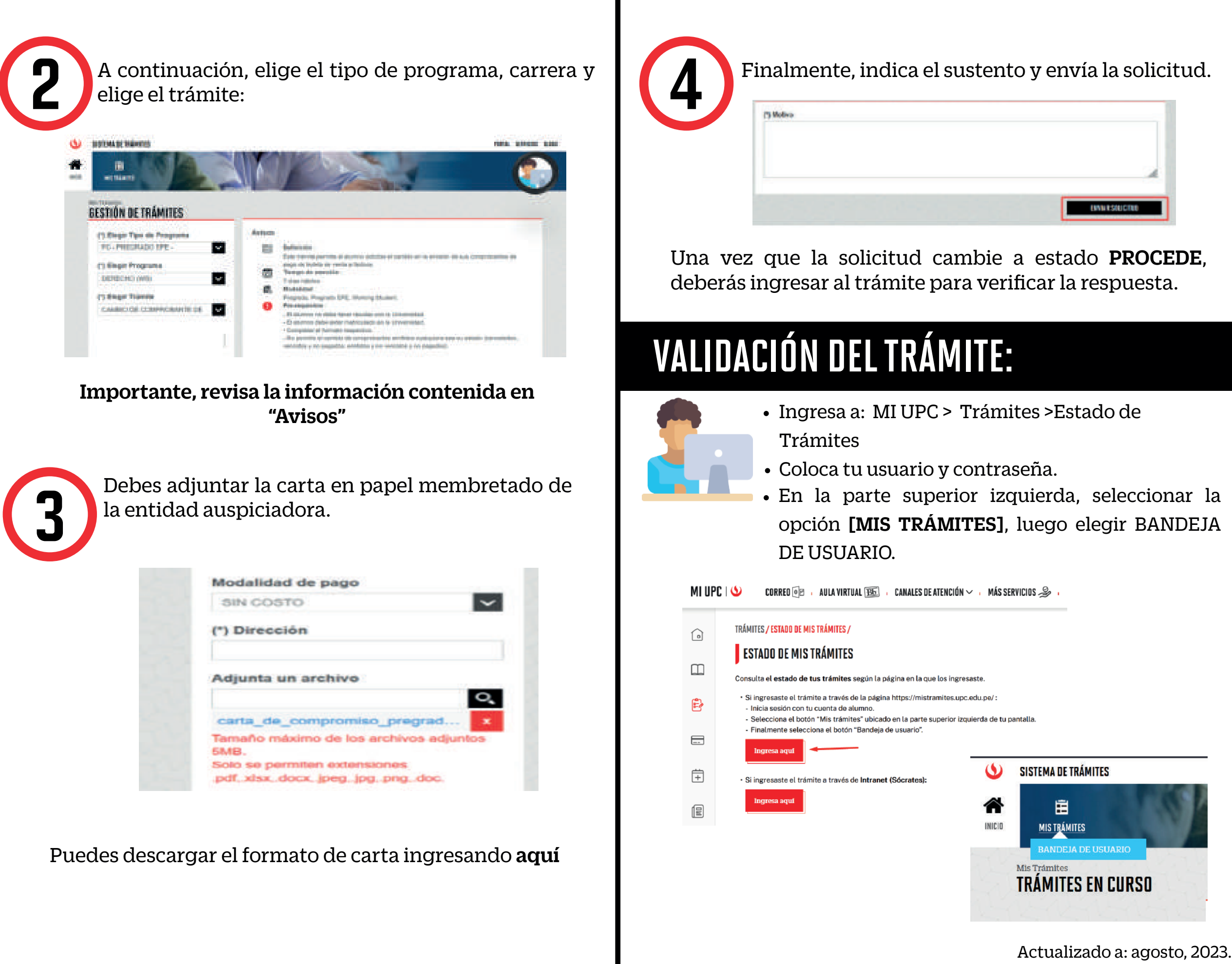

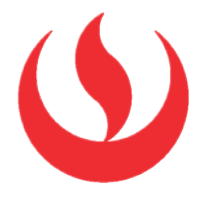